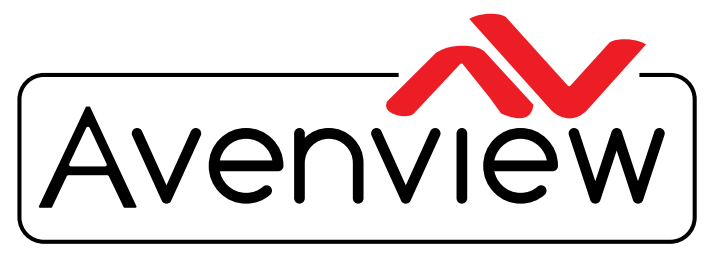

**Control Your Video** 

VIDEO WALLS VIDEO PROCESSORS VIDEO MATRIX SWITCHES EXTENDERS SPLITTERS WIRELESS CABLES & ACCESSORIES

# HDMI 4K UNCOMPRESSED ENCODER/DECODER OVER CATx

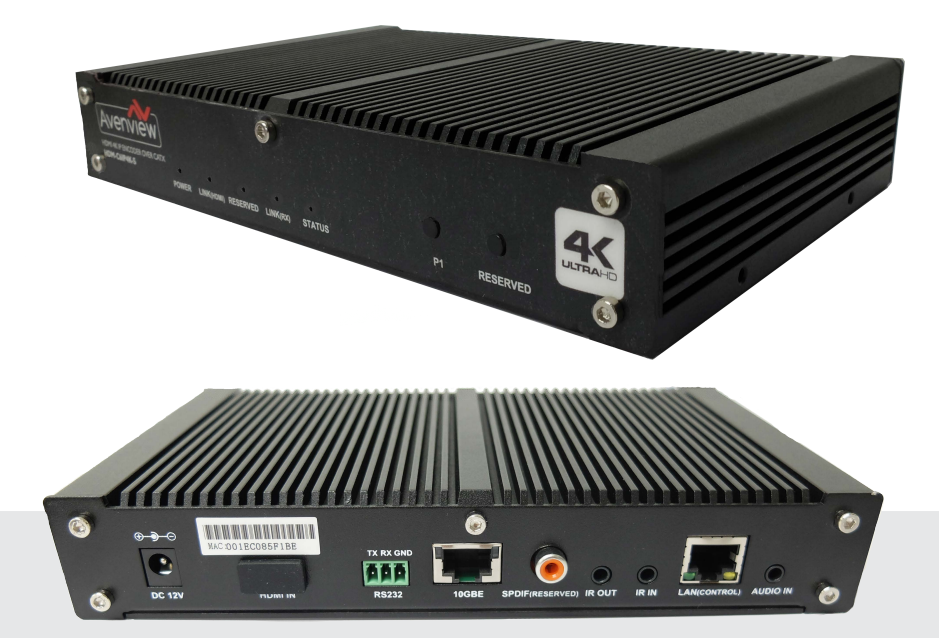

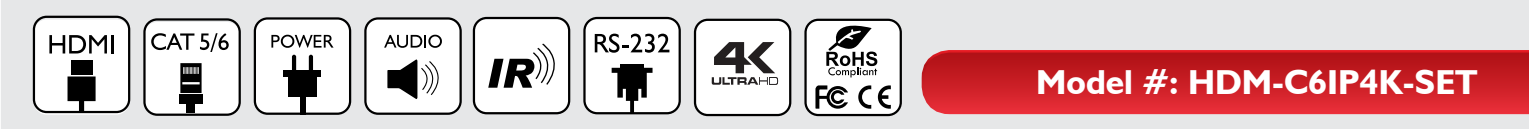

© 2015 Avenview Inc. All rights reserved.

The contents of this document are provided in connection with Avenview Inc. ("Avenview") products. Avenview makes no representations or warranties with respect to the accuracy or completeness of the contents of this publication and reserves the right to make changes to specifications and product descriptions at any time without notice. No license, whether express, implied, or otherwise, to any intellectual property rights is granted by this publication. Except as set forth in Avenview Standard Terms and Conditions of Sale, Avenview assumes no liability whatsoever, and claims any express or implied warranty, relating to its products are is strictly prohibited.

# **Product Application & Market Sectors**

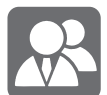

Corporate

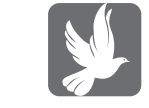

House Of Worship

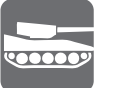

Military

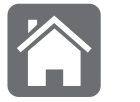

Residential

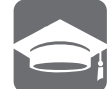

Education

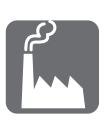

Industrial

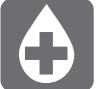

Medical

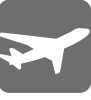

Aviation

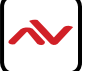

## **TABLE OF CONTENTS**

| ١.  | GETTING STARTED I                                          |
|-----|------------------------------------------------------------|
| 1.1 | IMPORTANT SAFE GUARDSI                                     |
| 1.2 | SAFETY INSTRUCTIONSI                                       |
| 1.3 | REGULATORY NOTICES FEDERAL COMMUNICATIONS COMMISIION (FCC) |
| 2.  | INTRODUCTION                                               |
| 2.1 | PACKAGE CONTENTS4                                          |
| 2.2 | BEFORE INSTALLATION                                        |
| 2.3 | APPLICATION DIAGRAM                                        |
| 2.4 | PANEL DESCRIPTION                                          |
|     | 2.4.1 FRONT PANEL (SENDER/ENCODER, HDM-C6IP4K-S)           |
|     | 2.4.2 REAR PANEL (SENDER/ENCODER, HDM-C6IP4K-S)            |
|     | 2.4.3 FRONT PANEL (RECEIVER/DECODER, HDM-C6IP4K-R)8        |
|     | 2.4.4 FRONT PANEL (RECEIVER/DECODER, HDM-C6IP4K-R)         |
| 3.  | INSTALLATION (HDM-C6IP4K-SET)9                             |
| 4.  | PC CONFIGURATOR                                            |
| 5.  | SPECIFICATIONS                                             |
| 6.  | TROUBLESHOOTING                                            |

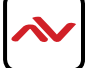

#### SECTION I: GETTING STARTED

### I.I IMPORTANT SAFE GUARDS

#### Please read all of these instructions carefully before you use the device. Save this manual for future reference.

#### What the warranty does not cover

- Any product, on which the serial number has been defaced, modified or removed.
- Damage, deterioration or malfunction resulting from:
- Accident, misuse, neglect, fire, water, lightning, or other acts of nature, unauthorized product modification, or failure to follow instructions supplied with the product.
- Repair or attempted repair by anyone not authorized by us.
- Any damage of the product due to shipment.
- Removal or installation of the product.
- External causes to the product, such as electric power fluctuation or failure.
- u se of supplies or parts not meeting our specifications.
- Normal wear and tear.
- Any other causes which does not relate to a product defect.
- Removal, installation, and set-up service charges.

### I.2 SAFETY INSTRUCTIONS

The Avenview HDM-C6IP4K-SET, HDMI IP Matrix Decoder/Encoder has been tested for conformance to safety regulations and requirements, and has been certified for international use. However, like all electronic equipments, the HDM-C6IP4K-SET should be used with care. Read the following safety instructions to protect yourself from possible injury and to minimize the risk of damage to the unit.

- ⚠️ Do not dismantle the housing or modify the module.
- ▲ Dismantling the housing or modifying the module may result in electrical shock or burn.
- A Refer all servicing to qualified service personnel.
- ▲ Do not attempt to service this product yourself as opening or removing housing may expose you to dangerous voltage or other hazards
- A keep the module away from liquids.
- Spillage into the housing may result in fire, electrical shock, or equipment damage. If an object or liquid falls or spills on to the housing, unplug the module immediately.
- A Have the module checked by a qualified service engineer before using it again.
- 🔥 Do not use liquid or aerosol cleaners to clean this unit. Always unplug the power to the device before cleaning.

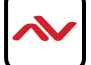

## **I.3** REGULATORY NOTICES FEDERAL COMMUNICATIONS COMMISSION (FCC)

This equipment has been tested and found to comply with part 15 of the f CC rules. These limits are designed to provide reasonable protection against harmful interference in a residential installation.

Any changes or modifications made to this equipment may void the user's authority to operate this equipment.

| Warning symbols                                                | Description                                                                                                    |
|----------------------------------------------------------------|----------------------------------------------------------------------------------------------------|
|                                                                | ONIY USE THE PROVIDED POWER CABLE OR POWER<br>ADAPTER SUPPLIED. DO NOT TAMPER WITH THE<br>ELECTRICAI PARTS. THIS MAY RESULT IN EI ECTRICAL<br>SHOCK OR BURN. |
| $\bigcirc$                                                     | DO NOT TAMPER WITH THE UNIT. DOING SO WIII<br>VOID THE WARRANTY AND CONTINUED USE OF<br>THE PRODUCT                                                          |
| BEWARE<br>this unit<br>contains<br>static<br>sensitive devices | THE VIDEO BOARDS ARE VERY SENSITIVE TO STATIC.<br>PLEASE ENSURE IF RACK MOUNTED OR INSTALLED ON<br>A SURFACE, IT SHOULD BE IN A GROUNDED<br>ENVIROMENT.      |
|                                                                | AWARNING<br>Read & understand user guide before<br>using this device.                                                                                        |

Failure to follow the proper installation instructions could result in damage to the product and preventing expected results.

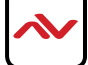

### 2. INTRODUCTION

The Avenview HDM-C6IP4K-SET, HDMI IP Matrix Decoder/Encoder enables the extension, switching and composition of real-time, uncompressed Ultra-HD AV signal with zero frame latency over 10 Gigabit Ethernet Switch, it receives the encoded IP signal through LAN port and decodes video/audio signal out through HDMI interface, it also supports stereo de-embeding and streaming resolutions up to 3840 x 2160@30Hz.

#### FEATURES:

- Uncompressed HDMI digital video signal up to 3840 x 2160@30Hz and 3D support;
- Supports 4K signal at 6 GbE and 1080P signal at 1.485GbE
- Lower end-to-end latency at 30ms;
- Supports point to point transmission, distance up to 100m with 4K signal;
- Supports point to multiple, multiple to multiple mode via IOGbE Ethernet Switch;
- Instant and seamless switching between Non-HDCP and same timing sources;
- Independent analog audio input and output at 2-channels, 24-bits@48KHz/channel;
- Supports Bi-directional IR;
- Supports Bi-directional RS232 With 10/100/GbE auto sensing port, for PC control and device upgrades;
- Control Software;

#### Other features include:

Point to Point - (Direct Connection with CAT5/6) - 328ft

**Point to Multi** - point with CAT5/6 requires a POE Network Switch which supports port based, IGMP v2.0 or above protocol. for large application, we would recommend Dell Networking 5500 series, which use 2 HDMI port or 2 SFP port to cascade.

**Matrix Function** – with CAT 5/6 cable without any signal loss add multiple Sources to multiple encoders which links via LAN by cascading any POE Gigabit Ethernet switches up to 3 layer network, to the decoder connected to the HD Monitors at different locations on the Network. Transporting 4K or Full HD 1080p video and internally JPEG video compression adapts to available network bandwidth if needed while retaining vivid picture with PCM audio.

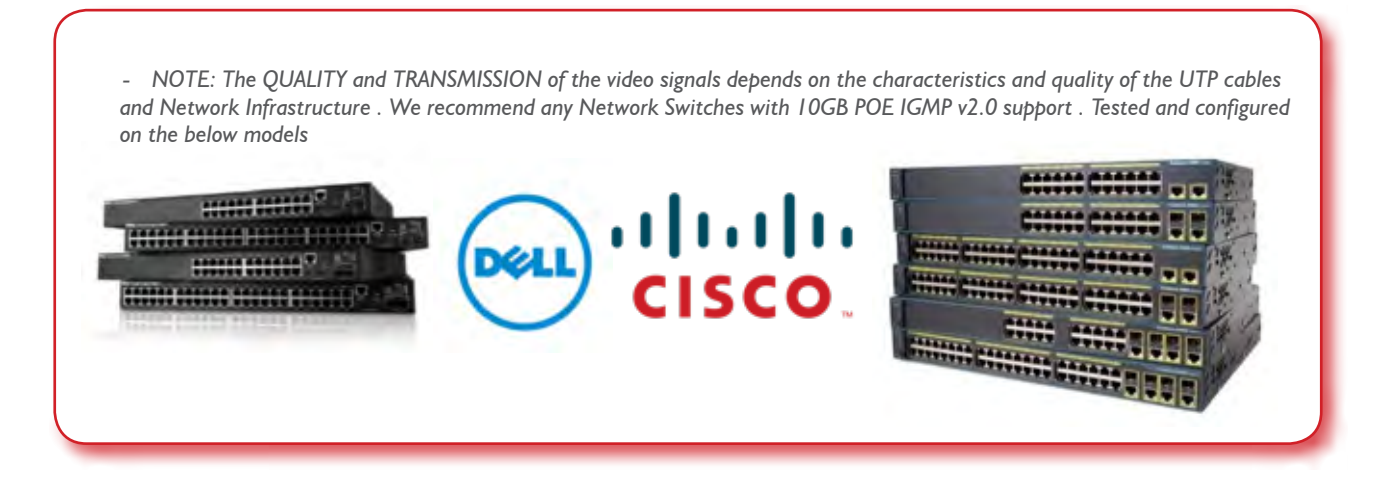

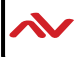

# 2.1 PACKAGE CONTENTS

Before you start the installation of the HDMI Extender, please check the package contents.

| I | HDM-C6IP4K-SET<br>(HDM-C6IP4K-S)<br>(HDM-C6IP4K-R) | X 2 |  |
|---|----------------------------------------------------|-----|--|
| 2 | Power Brick (+12V DC 2A) + Power Cord              | X2  |  |
| 3 | Right and Left Ear Rack Sets                       | X4  |  |
| 5 | Phoenix Connector (Male, 3.5 mm, 3 pins)           | ХI  |  |
| 6 | User Guide                                         | ХТ  |  |

## 2.2 **BEFORE INSTALLATION**

- put the product in a level and stable location. If the product falls, it may cause damage or malfunction to components within the casing.
- Do not place the product in temperatures under 0°C or over 50°C. High humidity may also cause the unit to malfunction.
- u se the DC power adapter with correct specifications supplied with the unit. If the improper power supply is used, this may result in malfunction of the unit and may cause fire.
- Do not twist or pull by force the ends of the UTP cable. It will cause malfunction.

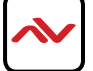

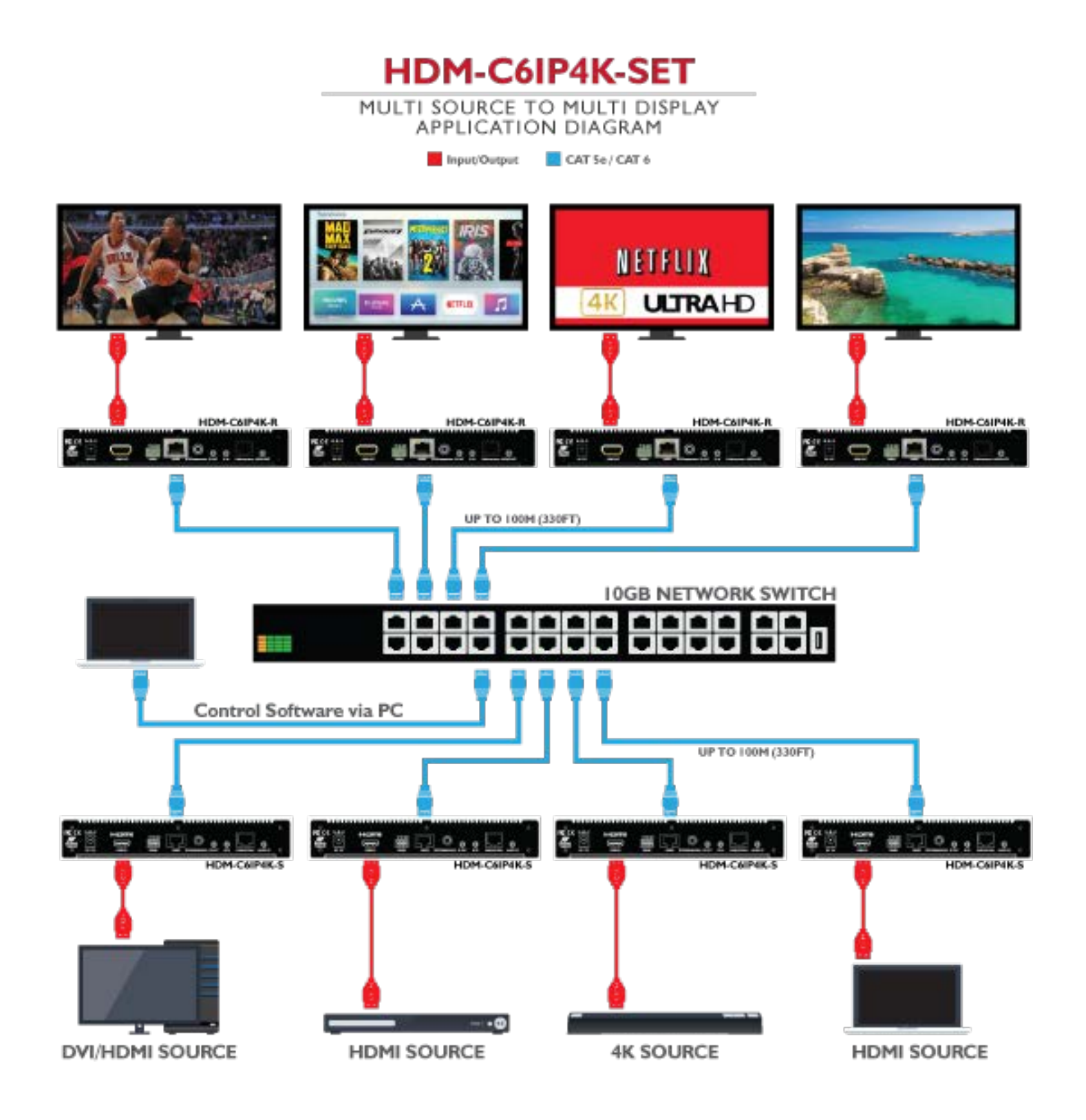

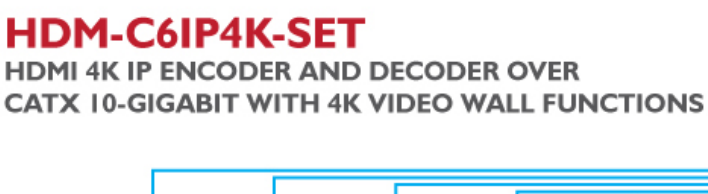

CABLE INDEX INPUT/OUTPUT CAT5E/6

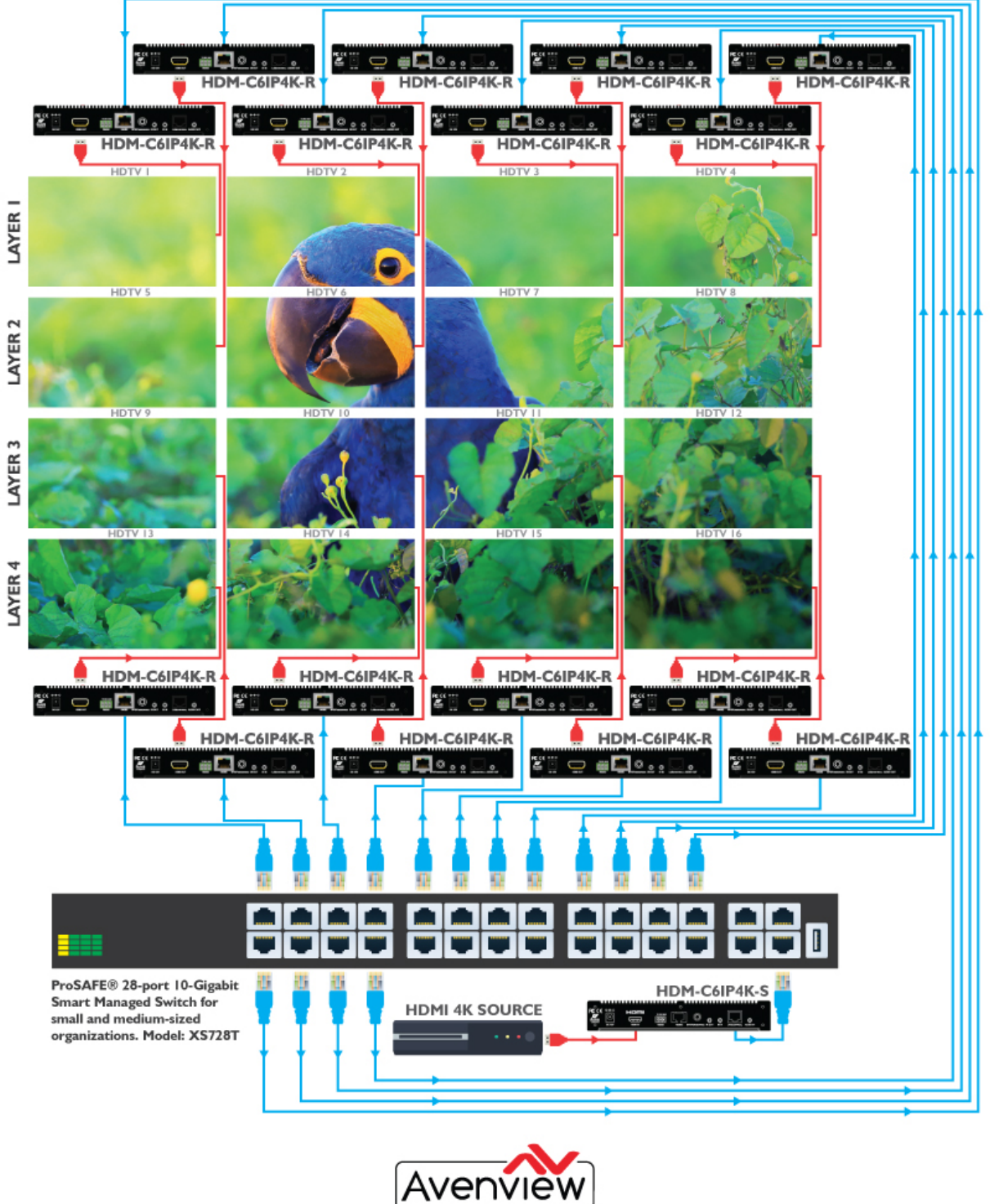

Avenview USA: 275 Woodward Avenue, Kenmore, NY 14217 | Toll-free: +1 866-508-0269 | Email: info@avenview.com | www.Avenview.com

Control Your Video

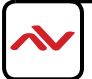

### 2.4.1 FRONT PANEL (Sender/Encoder, HDM-C6IP4K-S)

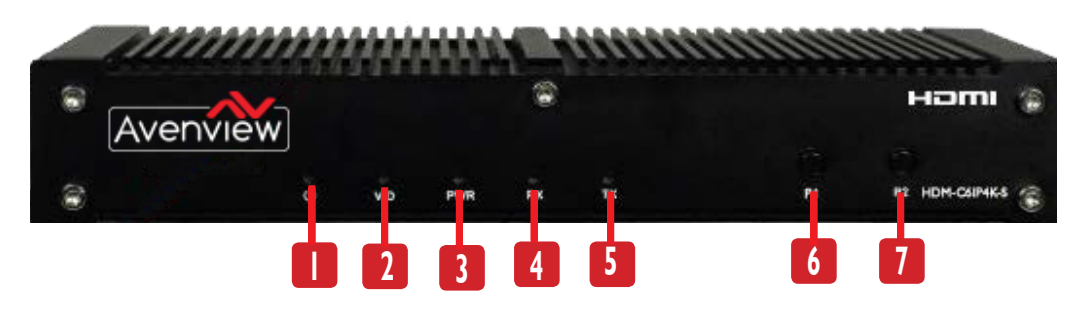

- I. Power LED: Indicates if unit is ON or OFF
- 2. Link LED (HDMI): Light ON indicates unit is receiving signal
- 3. Reserved LED: Reserved for manufacturer future use.
- 4. Link RX LED: Light ON indicates unit is on but not communicating, Slow Blinking: Indicates Sender/ Receiver communication
- 5. Status Indicator LED: Light ON indicates unit is on but not communicating, Fast Blinking: Indicates Sender/ Receiver communication
- 6. PI: Reserved for future use
- 7. Reserved: Reserved for future use

## 2.4.2 REAR PANEL (Sender/Encoder, HDM-C6IP4K-S)

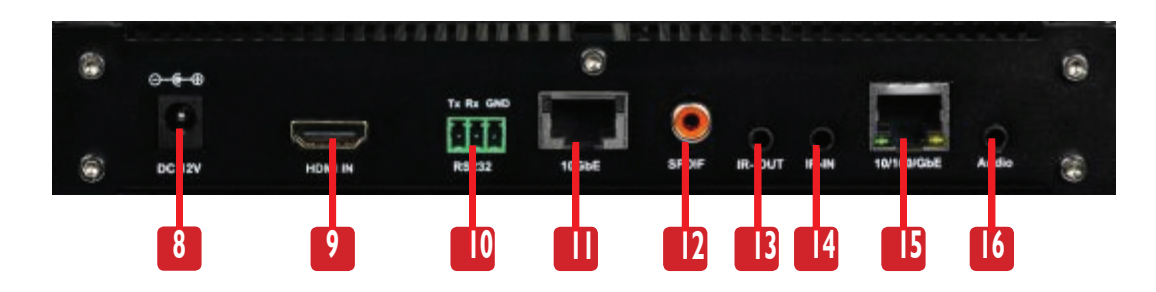

| 8. Power Connector: Connects to a power supply, DC 12V 2A. | 9. HDMI IN: Connects to HDMI Source.                                               |
|------------------------------------------------------------|------------------------------------------------------------------------------------|
| 10. RS 232: Device bi-directional communication            | II. RJ-45 Port: Connect to Sender (Point to Point)<br>Connect to 10 Gigabit switch |
| 12. SPDIF: Reserved for future use.                        | 13. IR Out : Connects to an IR transmitter                                         |
| 14. IR In: Connects to an IR receiver                      | 15. RJ-45 LAN : Connects to network switch or PC for                               |
| 16. Audio Out: Connects to audio output device             | upgrading and software control                                                     |

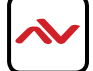

#### 2.4.3 FRONT PANEL (Receiver/Decoder, HDM-C6IP4K-R)

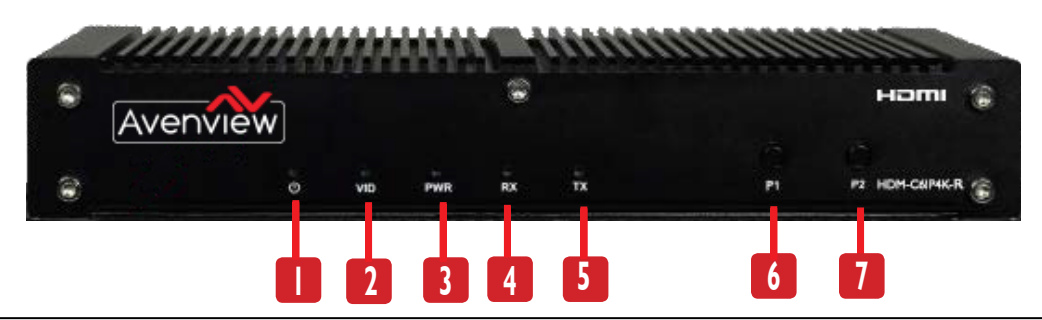

- I. Power LED: Indicates if unit is ON or OFF
- 2. Link LED (HDMI): Light ON indicates unit is receiving signal
- 3. Reserved LED: Reserved for manufacturer future use.
- 4. Link RX LED: Light ON indicates unit is on but not communicating, Slow Blinking: Indicates Receiver/Sender communication
- 5. Blinking: Indicates Receiver/Sender communication
- 6. PI: Press once to copy the connected HDMI display's EDID to all transmitters.\*
- 7. Reserved: Reserved for future use

\* If other display devices are not compatible with this display's EDID, these displays may not display picture properly. Try replacing the display devices or press P1 buttons at the receivers to overcome this problem.

#### 2.4.4 FRONT PANEL (Receiver/Decoder, HDM-C6IP4K-R)

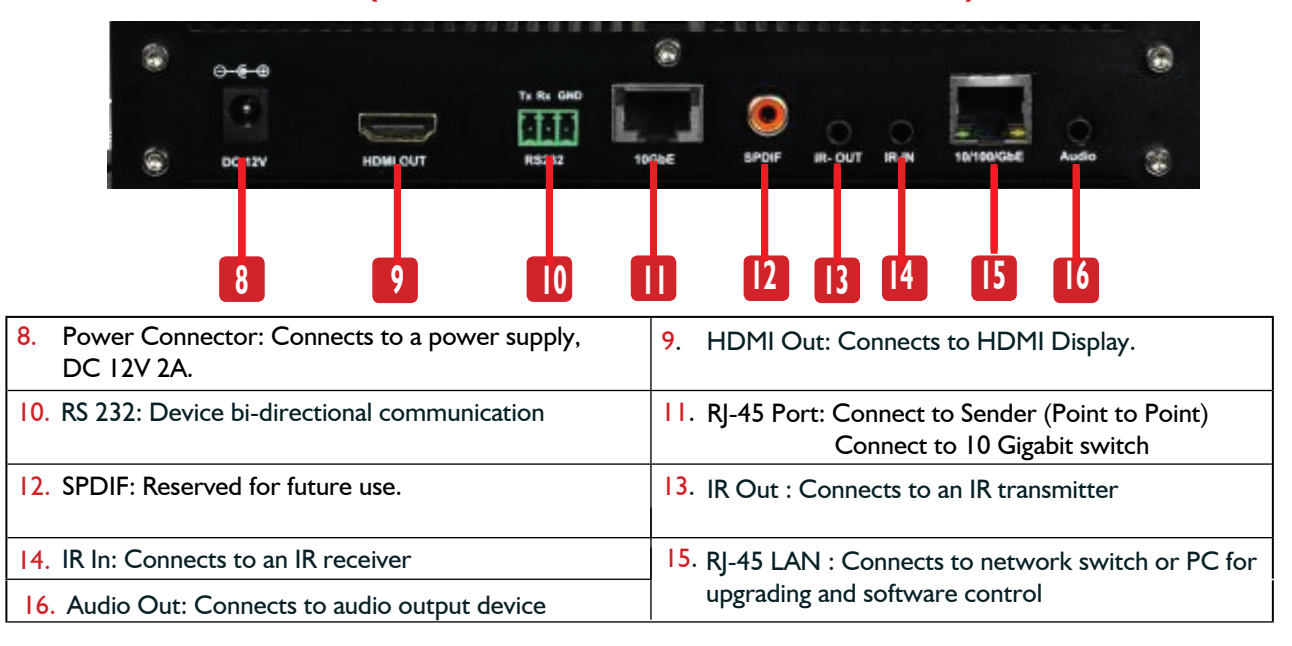

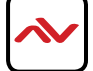

## 3. INSTALLATION (HDM-C6IP4K-SET)

To setup Avenview HDM-C6IP4K-SET please follow these steps for connecting to a device:

- I. Turn off all devices including monitors / TV.
- 2. Connect an HDMI source (such as a Blu-Ray Disc player or PC) to the Encoder HDM-C6IP4K-S.
- 3. Connect CAT5/6 from Encoder to Decoder at the LAN port.
- 4. Connect an HDMI out from HDM-C6IP4K-R decoder to a Display/Monitor.
- 5. Connect Audio out to Speakers or Amplifier.
- 6. Ensure all cable connections are secure and not loose.
- 7. Plug in I2V DC power (supplied)
- 8. Power on HDMI Source.
- 9. Power on the HDMI display.

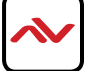

### 4. PC CONFIGURATOR

#### **Before Using PC Configurator**

Before using PC configurator, you need to set a static IP address on your computer and configure your operating system firewall to allow this software to communicate on your network. This document takes software version BlueriverNT\_Manager\_V2\_04 as an example to introduce on how to switch between transmitters and receivers. Notes:

It's recommended that you install PC Configurator in a computer runing Windows 7 or later.

#### Setting a Static IP on Your Computer

Before using PC Configurator, make sure that the IP address of your computer installed with this software, transmitter and receiver are in the same network segment. Otherwise, this software may not communicate with transmitter and receiver in the network. By default, the IP settings for transmitter and receiver are as follows: IP address is 169.254.X.X and subnet mask is 255.255.0.0. A computer running Windows 7 is used as an example to configure its static IP address of the same segment.

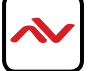

- 1. Click Start.
- Choose Control Panel > Network and Internet > Network and Sharing Center
   > Change Adapter Settings, right click Local Area Connection, and then choose Properties.

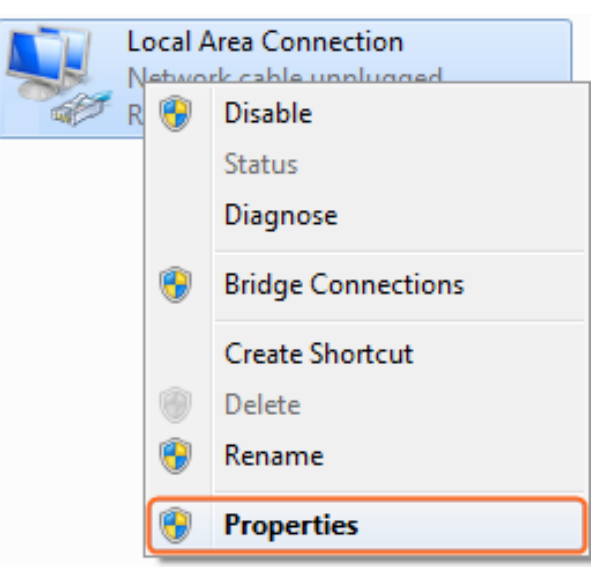

3. Double-click Internet Protocol Version 4 (TCP/IPv4).

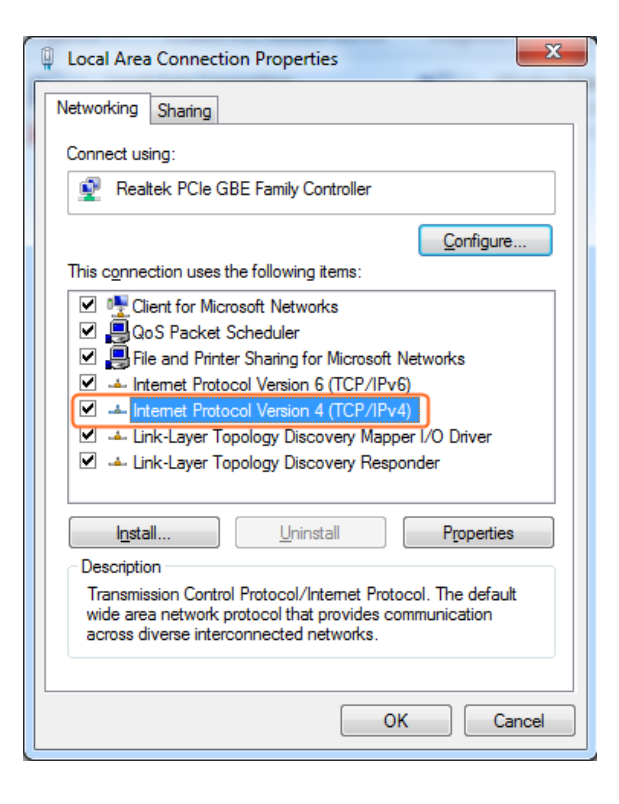

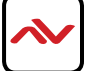

- 4. Select **Use the following IP address**. After configuring the settings in the following example, click **OK**.
  - > **IP addres**s: 169.254.2.5
  - > Subnet mask: 255.255.0.0

| General                                                                                                    |                   |  |  |
|----------------------------------------------------------------------------------------------------|-------------------|--|--|
| You can get IP settings assigned automatically if your network supports<br>this capability. Otherwise, you need to ask your network administrator<br>for the appropriate IP settings. |                   |  |  |
| Obtain an IP address automat                                                                                                    | ically            |  |  |
| • Use the following IP address:                                                                                                    |                   |  |  |
| IP address:                                                                                                    | 169.254.2.5       |  |  |
| S <u>u</u> bnet mask:                                                                                                    | 255.255.0.0       |  |  |
| <u>D</u> efault gateway:                                                                                                    |                   |  |  |
| Obtain DNS server address au                                                                                                    | itomatically      |  |  |
| • Use the following DNS server                                                                                                    | addresses:        |  |  |
| Preferred DNS server:                                                                                                    |                   |  |  |
| <u>A</u> lternate DNS server:                                                                                                    |                   |  |  |
| Validate settings upon exit                                                                                                    | Ad <u>v</u> anced |  |  |
|                                                                                                    | OK Cancel         |  |  |

5. Click **OK**.

## **Configuring Your Operating System**

## Firewall

Your operating system firewall may block some features of MaintainTool and prevent it from communicating with HDM-C6IP4K-S and HDM-C6IP4K-R. A computer running Windows 7 is used as an example to configure your operating system firewall through either of the following two approaches.

#### Method 1

You can configure the firewall in the **Windows Firewall** panel on your computer, for example select both **Home/Work (Private)** and **Public** for **Maintain tool for IP & Matrix**. For more information, see "Troubleshooting" section.

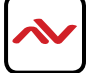

|                                                                     |                            | 2 |
|---------------------------------------------------------------------|----------------------------|---|
| 🕽 🔵 🗢 🕍 « System and Security 🕨 Windows Firewall 🕨 Allowed Programs | - 🥠 Search Control Panel   |   |
| Allow programs to communicate through Wind                          | ows Firewall               |   |
| To add, change, or remove anowed programs and ports, circk          | Change settings.           |   |
| What are the risks of allowing a program to communicate?            | Cha <u>n</u> ge settings   |   |
| Allowed programs and features:                                      |                            |   |
| Name                                                                | Home/Work (Private) Public |   |
| Maintain tool for IP & Matrix.                                      |                            |   |
| Connect to a Network Projector                                      |                            |   |
| Core Networking                                                     |                            |   |
| Create a System Repair Disc                                         |                            |   |
| Distributed Transaction Coordinator                                 |                            |   |
| File and Printer Sharing                                            |                            |   |
| HomeGroup                                                           |                            |   |
| □ iSCSI Service                                                     |                            |   |
| Media Center Extenders                                              |                            |   |
| Microsoft Office Groove                                             |                            |   |
| Microsoft Office OneNote                                            |                            |   |
| Microsoft Office Outlook                                            |                            |   |
|                                                                     | Details Remove             |   |
|                                                                     | Allow another program      |   |
|                                                                     | OK Cancel                  |   |

#### Method 2

You can also configure the firewall in the **Windows Security Alert** window. When starting MaintainTool, the **Windows Security Alert** may display. If so, use the administrator privileges to select a network you allow this software to communicate on, for example select both private and public networks, and then click **Allow access**.

| Windows Security Alert                                                                                                    |                                                                      |                                                              |  |  |  |  |
|----------------------------------------------------------------------------------------------------|----------------------------------------------------------------------|--------------------------------------------------------------|--|--|--|--|
| Windows Firewall has blocked some features of this program                                                                               |                                                                      |                                                              |  |  |  |  |
| Windows Firewall ha                                                                                                    | as blocked som                                                       | e features of Maintain tool for IP Matrix. on all public and |  |  |  |  |
| s                                                                                                    | Name:                                                                | Maintain tool for IP & Matrix.                               |  |  |  |  |
| 200                                                                                                    | Publisher:                                                           | Unknown                                                      |  |  |  |  |
|                                                                                                    | Path:                                                                | D:\maintaintoolv1.3.b3.p1\maintaintool.exe                   |  |  |  |  |
| Allow Maintain too                                                                                                    | Allow Maintain tool for IP Matrix, to communicate on these networks: |                                                              |  |  |  |  |
| Public networks, such as those in airports and coffee shops (not recommended<br>because these networks often have little or no security) |                                                                      |                                                              |  |  |  |  |
| What are the risks of allowing a program through a firewall?                                                                             |                                                                      |                                                              |  |  |  |  |
| Mow access Cancel                                                                                                    |                                                                      |                                                              |  |  |  |  |

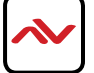

## **Starting PC Configurator**

- Set a static IP address on your computer and configure your operating system firewall by referring to "Before Using PC Configurator" on page 14.
- 2. Uncompress the RAR file of PC configurator.
- 3. Locate the BlueriverNT\_Manager\_V2\_04.exe.
- 4. Double click it to start PC configurator.

## **Introduction to PC Configurator**

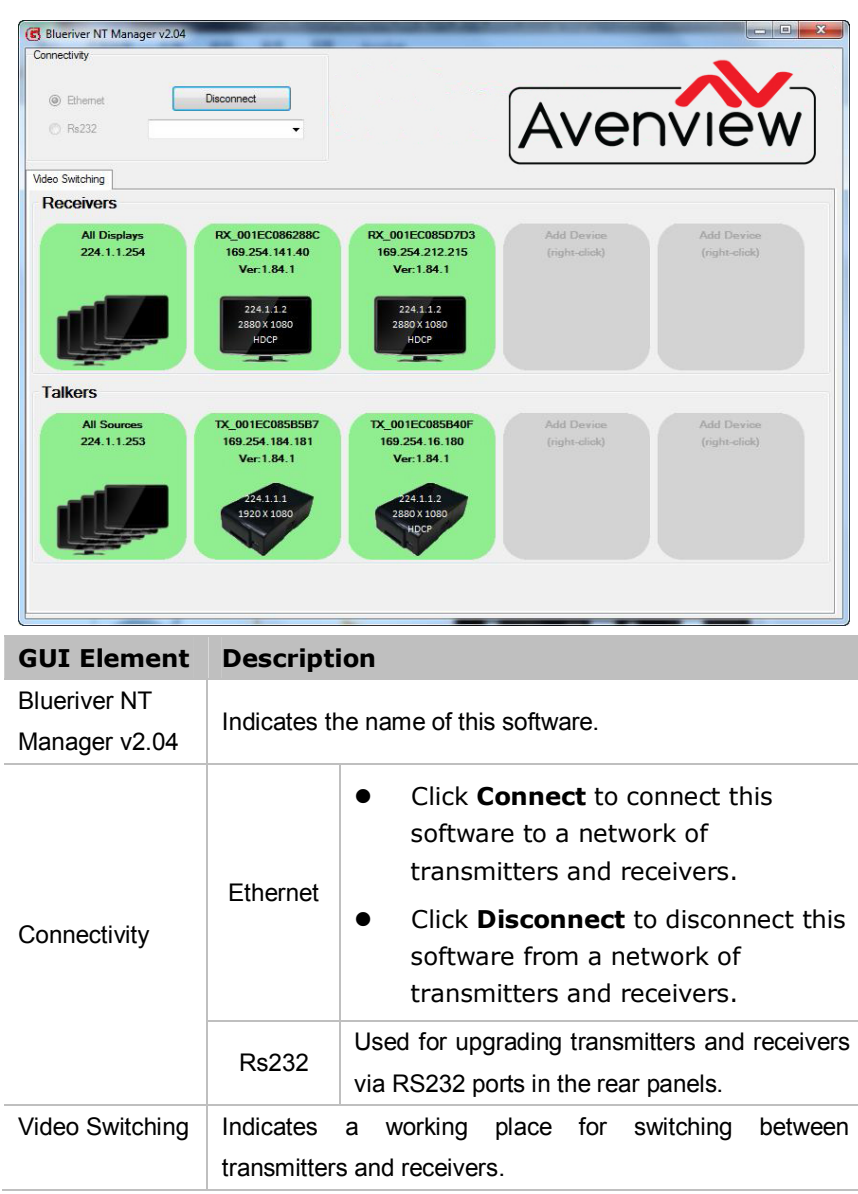

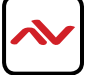

| <b>GUI Element</b> | Description                                                                      |                                                                                                    |
|--------------------|----------------------------------------------------------------------------------|----------------------------------------------------------------------------------------------------|
| Receivers          | All Displays<br>224.1.1.254                                                      | <ul> <li>All Displays: indicates all the displays.</li> <li>224.1.1.254: indicates the broadcast address.</li> <li>Click this area box to view all the transmitters and receivers in Video Switching area.</li> <li>Click and drag a transmitter's area box from Talkers area to this area box to make all the displays to play the pictures from the source device connected to this transmitter.</li> </ul>                                                                                                    |
| <b>GUI Element</b> | Description                                                                      |                                                                                                    |
|                    | RX_001EC086288C<br>169.254.141.40<br>Ver:1.84.1<br>2241:12<br>2850X 1080<br>HoCP | <ul> <li>RX: indicates it is a receiver.</li> <li>O01EC086288C: indicates the<br/>MAC address of this receiver,<br/>which can be found on the label of<br/>the rear panel.</li> <li>169.254.141.40: indicates the<br/>IP address of this receiver.</li> <li>Ver: 1.84.1: indicates the<br/>current software version of this<br/>receiver.</li> <li>If the information similar to that in the<br/>following list is displayed, it means<br/>this receiver is connected to a<br/>transmitter with a source device.</li> <li>224.1.1.2: indicates the<br/>multicast address.</li> <li>2880 x 1080: indicates the<br/>resolution of the source video<br/>connected to the transmitter.</li> <li>HDCP: indicates the source video<br/>connected to the transmitter is<br/>encrypted.</li> </ul> |

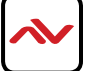

| <b>GUI Element</b> | Description                                                                                                    | escription                                                                                                    |  |  |
|--------------------|----------------------------------------------------------------------------------------------------|----------------------------------------------------------------------------------------------------|--|--|
|                    | RX_001EC08975F2<br>169.254.243.117<br>Ver:1.84.1<br>224.11.1<br>1920 X 1080<br>RX_001EC08975F2<br>169.254.243.117<br>Ver:1.84.1<br>224.1.1<br>1920 X 1080 | If a receiver area box contains a display<br>picture inside, it indicates this receiver is<br>connected to a display device. Otherwise,<br>no display device is connected.                                                                                                    |  |  |
|                    | Add Device<br>(right-click)                                                                                                    | Reserved for future version.                                                                                                    |  |  |
| Talkers            | All Sources<br>224.1.1.253                                                                                                    | <ul> <li>All Sources: indicates all the sources.</li> <li>224.1.1.253: indicates the broadcast address.</li> <li>Click this area box to view all the transmitters and receivers in Video Switching area.</li> </ul>                                                                                                    |  |  |
|                    | TX_001EC085840F<br>169.254.16.180<br>Ver:1.84.1<br>224.1.2<br>280.100<br>H0CP                                                                             | <ul> <li>TX: indicates it is a transmitter.</li> <li>O01EC085B40F: indicates the<br/>MAC address of this transmitter,<br/>which can be found on the label of<br/>the rear panel.</li> <li>169.254.16.180: indicates the<br/>IP address of this transmitter.</li> <li>Ver: 1.84.1: indicates the<br/>current software version of this<br/>transmitter.</li> <li>If the information similar to that in the</li> </ul> |  |  |

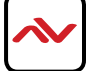

| <b>GUI Element</b> | Description                                                                                                    |                                                                                                    |
|--------------------|----------------------------------------------------------------------------------------------------|----------------------------------------------------------------------------------------------------|
|                    |                                                                                                    | following list is displayed, it means<br>this transmitter is connected to a<br>receiver and a source device.                                                                                                    |
|                    |                                                                                                    | • <b>224.1.1.2:</b> indicates the multicast address.                                                                                                    |
|                    |                                                                                                    | • <b>2880 x 1080:</b> indicates the resolution of the source video connected to this transmitter.                                                                                                    |
|                    |                                                                                                    | • <b>HDCP:</b> indicates the source video connected to this transmitter is encrypted.                                                                                                    |
|                    | Add Device<br>(right-click)                                                                                                    | Reserved for future version.                                                                                                    |
|                    | X_001EC085B40F           169.254.16.180           Ver:1.84.1           244.1.2           2800 X100           HDC           XL_001EC085B40F           169.254.16.180           Ver:1.84.1           224.1.2  | If a transmitter area box contains a device<br>inside, it indicates that it is connected to a<br>source device. Otherwise, no source<br>device is connected.                                                                        |
| <b>GUI Element</b> | Description                                                                                                    |                                                                                                    |
|                    | RX_001EC086289C<br>169.254.141.40<br>Ver:1.84.1<br>224.112<br>224.112<br>224.112<br>RX_001EC085D7D3<br>169.254.212.215<br>Ver:1.84.1<br>224.112<br>224.112<br>XQ01EC085B40F<br>169.254.16.180<br>Ver:1.84.1 | After clicking an area box, if orange<br>devices appear, if their information such as<br>multicast address, resolution and HDCP<br>(optional) is the same, it means<br>transmitters in them are linked to the<br>receivers in them. |
|                    | 224.1.1.2<br>2880 X 1080<br>HDCP                                                                                                    |                                                                                                    |

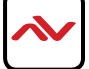

# Switching between Transmitters and Receivers

- 1. Connect the cables to all the devices.
- 2. Start PC configurator.
- 3. Select **Ethernet** and click **Connect**.

| Blueriver NT Manager v2.04 |                 |                     |               |               |
|----------------------------|-----------------|---------------------|---------------|---------------|
| Connectivity               |                 |                     |               |               |
| Ethernet                   | Disconnect      |                     |               |               |
| O Rs232                    | -               |                     | Ave           | nview         |
| Video Switching            |                 |                     |               |               |
| Receivers                  |                 |                     |               |               |
| All Displays               | RX 001EC086288C | RX 001EC085D7D3     | Add Device    | Add Device    |
| 224.1.1.254                |                 |                     | (right-click) | (right-click) |
|                            |                 |                     |               |               |
| Talkers                    |                 |                     |               |               |
| All Sources                | TX_001EC085B5B7 | TX_001EC085B40F     | Add Device    | Add Device    |
| 224.1.1.253                | 169.254.184.181 | 169.254.16.180      | (right-click) | (right-click) |
|                            | Ver:1.84.1      | Ver:1.84.1          |               |               |
|                            | 1920 X 1080     | 2880 X 1080<br>HDCP |               |               |
|                            |                 |                     |               |               |
|                            |                 |                     |               |               |

4. Perform some switching operations, for example:

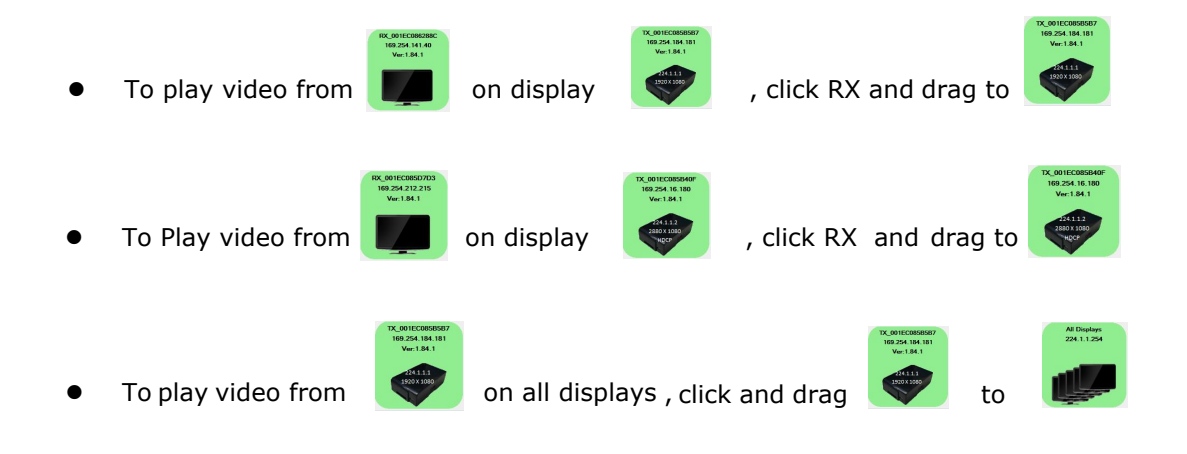

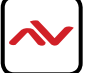

# 5. SPECIFICATIONS

| Item                            | Descripti                                                                        |                                                                                  |  |
|---------------------------------|----------------------------------------------------------------------------------|----------------------------------------------------------------------------------|--|
| Units                           | HDM-C6IP4K-S                                                                     | HDM-C6IP4K-R                                                                     |  |
| Unit Description                | HDMI Transmitter/Encoder                                                         | HDMI Receiver/Decoder                                                            |  |
| Input Video Port                | I x HDMI IN                                                                      | I x LAN                                                                          |  |
| Input Video Signal              | HDMII.4                                                                          | HDMI I.4                                                                         |  |
| Input Resolution                | 480i, 480p, 576i, 576p, 720p, 1080i,<br>1080p, 1920x1200@60, 3840 x<br>2160@30Hz | 480p@60Hz~1920x1200@60Hz                                                         |  |
| Input Video Level               | 1.2 Vр-р                                                                         | 1.2 Vр-р                                                                         |  |
|                                 |                                                                                  |                                                                                  |  |
| Output Video Ports              | I x LAN                                                                          | I x HDMI                                                                         |  |
| Output Video Type               | HDMI I.4                                                                         | HDMI I.4                                                                         |  |
| Output Video Resolutions        | 480i, 480p, 576i, 576p, 720p, 1080i,<br>1080p, 1920x1200@60, 3840 x<br>2160@30Hz | 480i, 480p, 576i, 576p, 720p, 1080i,<br>1080p, 1920x1200@60, 3840 x<br>2160@30Hz |  |
| Video Impedence                 | Ι00 Ω                                                                            | 100 Ω                                                                            |  |
| Input DDC Signal                | 5 V p-p (TTL)                                                                    | 5 V p-p (TTL)                                                                    |  |
| Input Audio Ports               | I x HDMI IN, I x Audio IN                                                        | I x LAN                                                                          |  |
| Input Audio Format              | Stereo                                                                           | Stereo                                                                           |  |
| Output Audio Ports              | I x I0GBE (RJ-45 port)                                                           | I x HDMI IN, I x Audio IN                                                        |  |
| Output Audio Format             | Stereo                                                                           | Stereo                                                                           |  |
| Control Method                  | PC configurator and RS-232                                                       | PC configurator and RS-232                                                       |  |
| Power Supply                    | I2V2ADC                                                                          | I2V2ADC                                                                          |  |
| Power Consumption               | 6W (Max.)                                                                        | 6W (Max.)                                                                        |  |
| Shipping Dimensions (L X H X D) | 10.2" x 3.0" x 7.1"                                                              | 10.2" × 3.0" × 7.1"                                                              |  |
| Product Dimensions (L X H X D)  | 8" x 1.3" x 5"                                                                   | 8" x 1.3" x 5"                                                                   |  |
| Weight                          | 2.5 lbs                                                                          | 2.5 lbs                                                                          |  |
| ESD Protection                  | Human body model:<br>-±8kV (air-gap discharge)<br>-±4kV (contact discharge)      | Human body model:<br>-±8kV (air-gap discharge)<br>-±4kV (contact discharge)      |  |
| Environmental                   |                                                                                  |                                                                                  |  |
| OPERATING TEMPERATURE           | 32° ~ 104°F (0° to 40°C)                                                         | $32^{\circ} \sim 104^{\circ} F (0^{\circ} \text{ to } 40^{\circ} \text{C})$      |  |
| STORAGE TEMPERATURE             | $-4^{\circ} \sim 140^{\circ} F (-20^{\circ} \sim 60^{\circ} C)$                  | -4° ~ I40°F (-20° ~ 60°C)                                                        |  |
| RELATIVE HUMIDITY               | 20~90% RH (no condensation)                                                      | 20~90% RH (no condensation)                                                      |  |

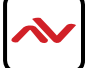

# 6. TROUBLESHOOTING

| Problem                | Possible Solution                                                                                                    |
|------------------------|----------------------------------------------------------------------------------------------------|
| No Picture on Displays | I. Make sure that all the cables are connected properly.                                                                                                    |
|                        | <ol> <li>Make sure that transmitters and receivers are linked<br/>properly in PC configurator.</li> </ol>                                                                            |
|                        | <ol> <li>Make sure that display devices support the source<br/>resolution. If not, press once P1 button on the receiver's<br/>front panel or replace the display devices.</li> </ol> |
|                        | <ol> <li>Make sure that display devices support HDCP, if the source<br/>video is encrypted.</li> </ol>                                                                               |
|                        |                                                                                                    |

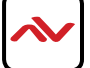

- All HDMI over CATx transmission distances are measured using Belden CAT6A (625MHz), 4-Pair,UTP-Unshielded, Riser-CMR, Premise Horizontal Cable, 23 AWG Solid Bare Copper Conductors, Polyolefin Insulation, Patented Double-H spline, Ripcord, PVC Jacket using Quantum 980 signal HDMI Video Generator Module with Video Pattern Testing and shielded ends.
- 2. The transmission length is largely affected by the type of category cables, also the type of HDMI sources, and the type of HDMI display. The testing result shows solid UTP cables (usually in the form of 300m or 1000ft bulk cable) can transmit a lot longer signals than stranded UTP cables (usually in the form of patch cords). Shielded STP connectors are better suit than unshielded UTP connectors. A solid UTP CAT6A cable shows longer transmission length than solid UTP CAT5E/6E cable.
- 3. EIA/TIA-568-B termination (T568B) for category cables is recommended.
- 4. To reduce the interference among the unshielded twisted pairs of wires in category cable, you can use shielded STP cables with shielded connector to improve EMI problems, which occurs in poor wiring environments with unplanned cable runs situated away from EMI interference.
- 5. Because the quality of the category cables has the major effects in how long transmission distance will be made and how good is the received signal on the display, the actual transmission length is subject to high quality category cables. For resolution greater than 1080i or 1280x1024, a solid CAT6E 250MHz cable is the only viable choice.

| Data Link TIA/EIA-568-B |            |          |  |  |  |
|-------------------------|------------|----------|--|--|--|
| PIN                     | Color      | Function |  |  |  |
| 1                       | <b>₩-0</b> | TX0-     |  |  |  |
| 2                       | 0          | TX0+     |  |  |  |
| 3                       | 🐑 W-G      | TX1-     |  |  |  |
| 4                       | 🌒 BL       | TX2-     |  |  |  |
| 5                       | W-BL       | TX2+     |  |  |  |
| 6                       | 📁 G        | TX1+     |  |  |  |
| 7                       | ФЭЭW-BR    | TXC-     |  |  |  |
| 8                       | 💷 BR       | TXC+     |  |  |  |

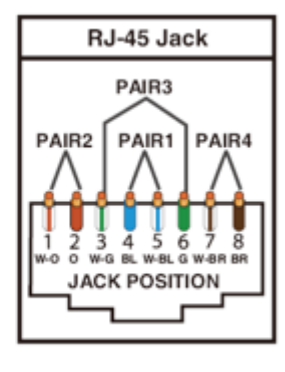

#### PERFORMANCE GUIDE FOR HDMI OVER CATEGORY CABLE TRANSMISSION

| PERFORMANCE RATING |                     | TYPE OF CATEGORY CABLE                                   |       |      |  |
|--------------------|---------------------|----------------------------------------------------------|-------|------|--|
| WIRING             | SHIELDING           | CAT5                                                     | CAT5E | CAT6 |  |
| SOLID              | u NSHIEI DED (u Tp) | ***                                                      | ****  | **** |  |
|                    | SHIEI DED (STp)     | ***                                                      | ****  | **** |  |
| STRANDED           | u NSHIEI DED (u Tp) | *                                                        | **    | **   |  |
|                    | SHIEI DED (STp)     | *                                                        | *     | **   |  |
| TERMINATION        |                     | PLEASE USE EIA/TIA-568-B TERMINATION (T568B) AT ANY TIME |       |      |  |

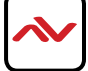

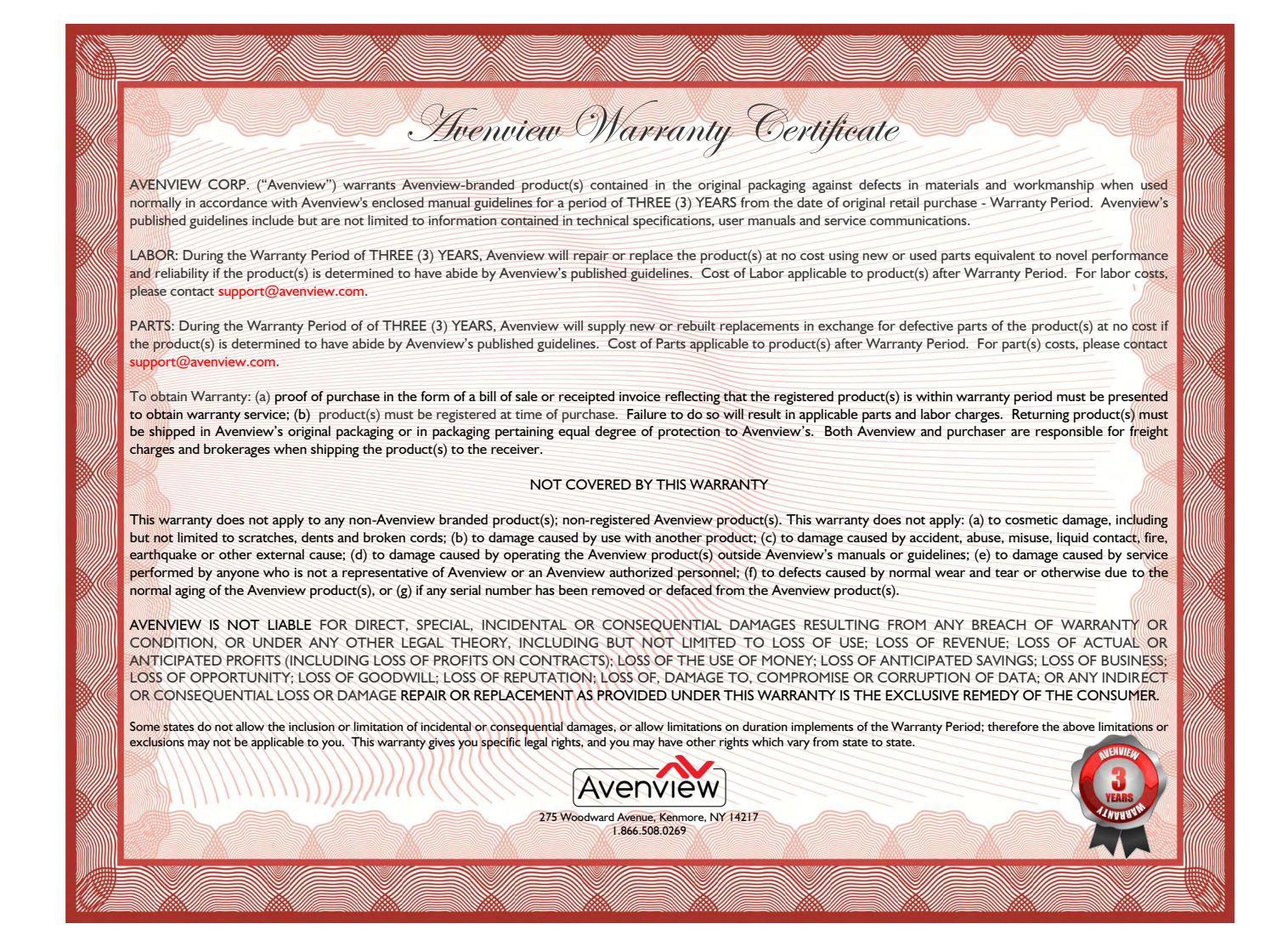

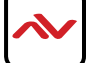

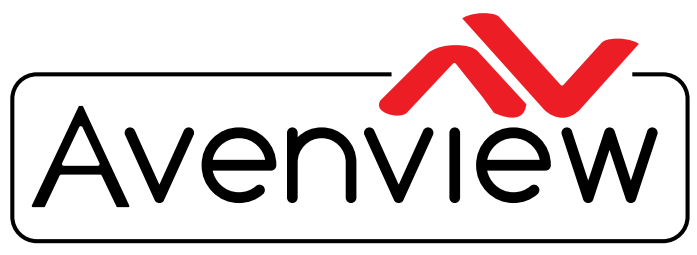

**Control Your Video** 

# TECHNICAL SUPPORT

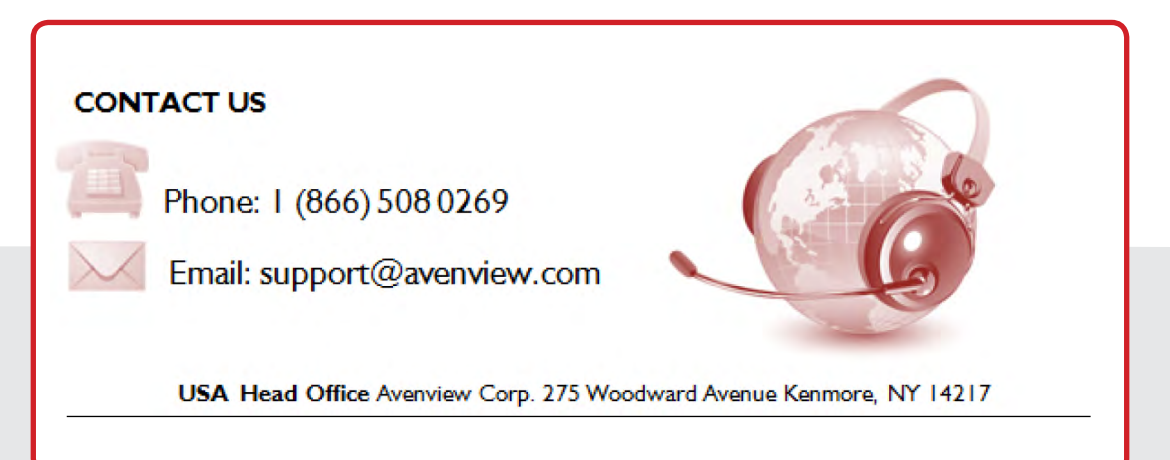

#### USA Head Office

Office Avenview Corp. 275 Woodward Avenue Kenmore, Ny 14217 Phone: +1.716.218.4100 ext223 Fax: +1.866.387-8764 Email: info@avenview.com

#### Canada Sales

Avenview 151 Esna park Drive, Unit 11 & 12 Markham, Ontario, 1 3R 3B1 Phone: 1.905.907.0525 Fax: 1.866.387.8764 Email: info@avenview.com Avenview Europe Avenview Europe Demkaweg I I 3555 HW u trecht Netherlands Phone: +31 (0)85 2100- 613 Email: info@avenview.eu Avenview Hong Kong u nit 8, 6/f., Kwai Cheong Centre, 50 k wai Cheong Road, Kwai Chung, N.T. Hong kong Phone: 852-3575 9585 Email: wenxi@avenview.com

#### Disclaimer

While every precaution has been taken in the preparation of this document, Avenview Inc. assumes no liability with respect to the operation or use of Avenview hardware, software or other products and documentation described herein, for any act or omission of Avenview concerning such products or this documentation, for any interruption of service, loss or interruption of business, loss of anticipatory profits, or for punitive, incidental or consequential damages in connection with the furnishing, performance, or use of the Avenview hardware, software, or other products and documentation provided herein.

Avenview Inc. reserves the right to make changes without further notice to a product or system described herein to improve reliability, function or design. With respect to Avenview products which this document relates, Avenview disclaims all express or implied warranties regarding such products, including but not limited to, the implied warranties of merchantability, fitness for a particular purpose, and non-infringement.